**STA3000** 

録画用USB-HDD フォーマットに関する留意事項 録画用USB-HDDのフォーマットについては、 auひかり テレビアプリのメニュー「USB HDD機器情報」 から実施してください。

## ■録画用USB-HDD フォーマット手順

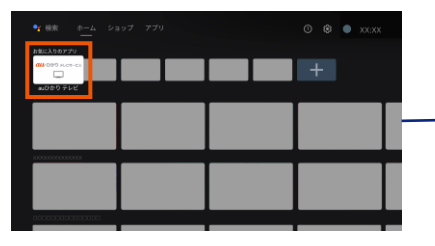

① auひかり テレビアプリを起動

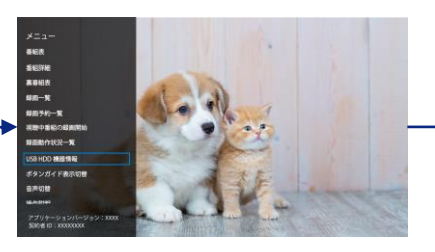

② SLユーボタンを押し、
【USB HDD機器情報】を選択

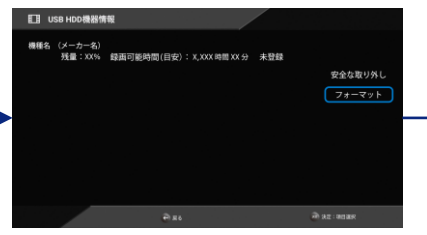

 ③【フォーマット】を選択
※「USB-HDDのフォーマットが必要です。」
と表示された場合は、【フォーマットする】を 選択してください。

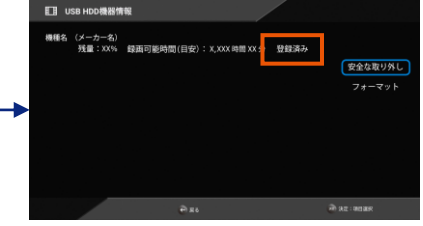

④ 「登録済み」と表示されたら フォーマット完了です。

## <ご注意> 下記のように、「デバイスストレージ」として設定しないでください。

auひかり テレビアプリのメニュー「USB HDD機器情報」に接続したUSB-HDD情報が表示されないことがあります。

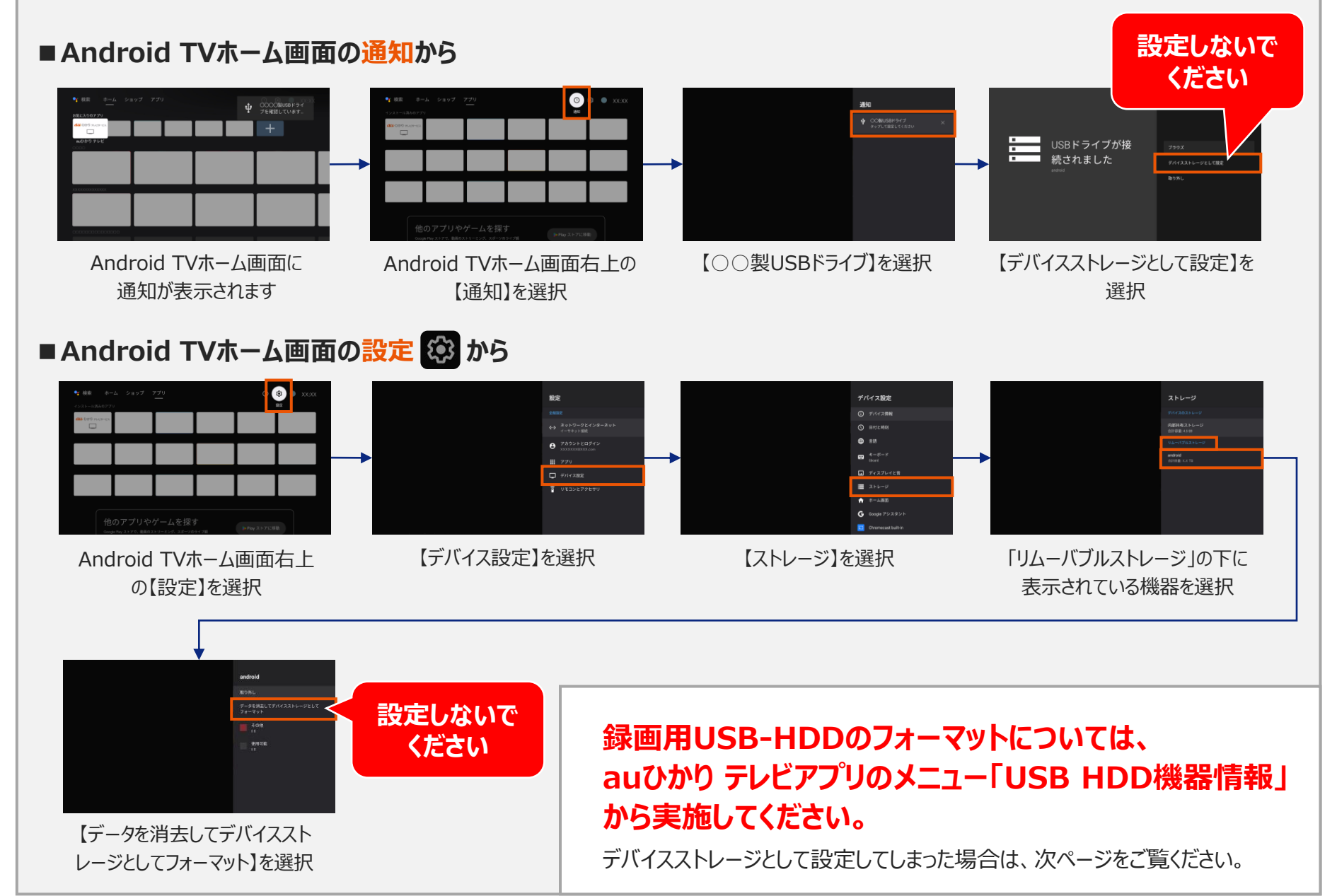

**STA3000** 

録画用USB-HDD

フォーマットに関する留意事項

録画用USB-HDDのフォーマットについては、 auひかり テレビアプリのメニュー「USB HDD機器情報」 から実施してください。

## 「デバイスストレージ」として設定されている場合は、以下の操作を行ってください。

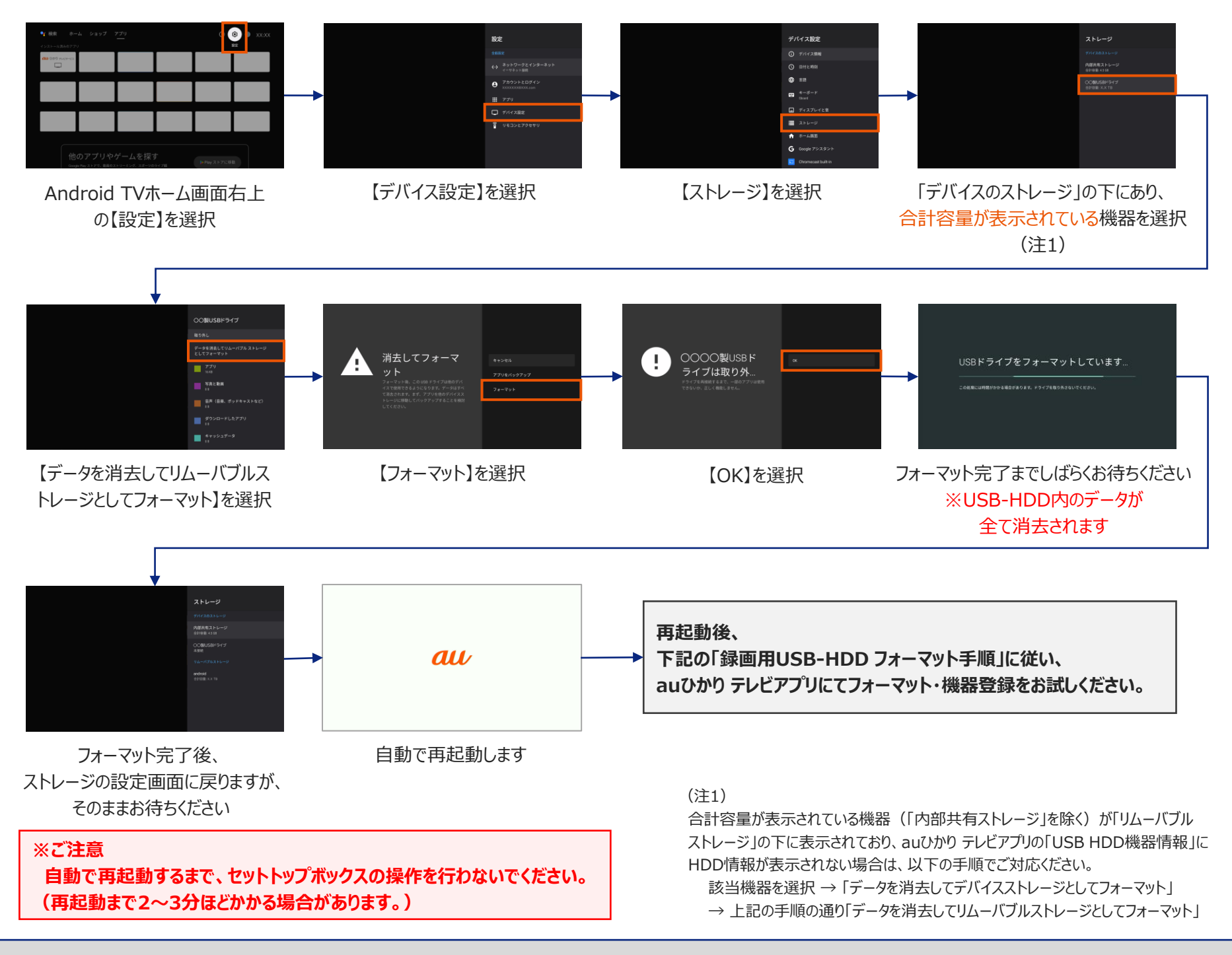

## ■録画用USB-HDD フォーマット手順

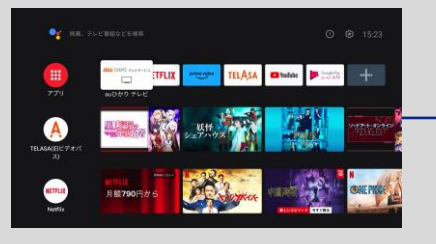

① auひかり テレビアプリを起動

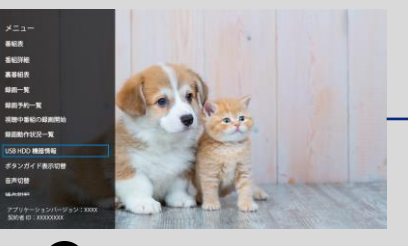

② USB HDD機器情報】を選択

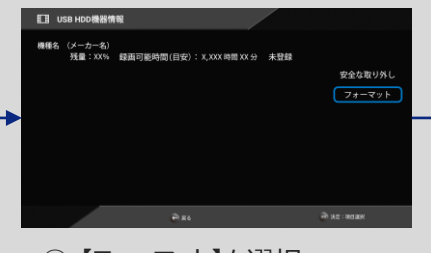

 ③【フォーマット】を選択
※「USB-HDDのフォーマットが必要です。」 と表示された場合は、【フォーマットする】を 選択してください。

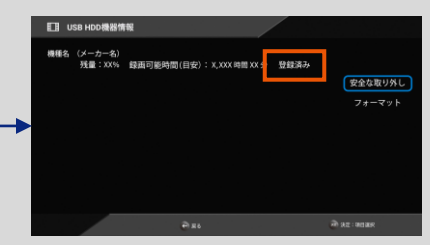

④「登録済み」と表示されたら
フォーマット完了です。

2/2